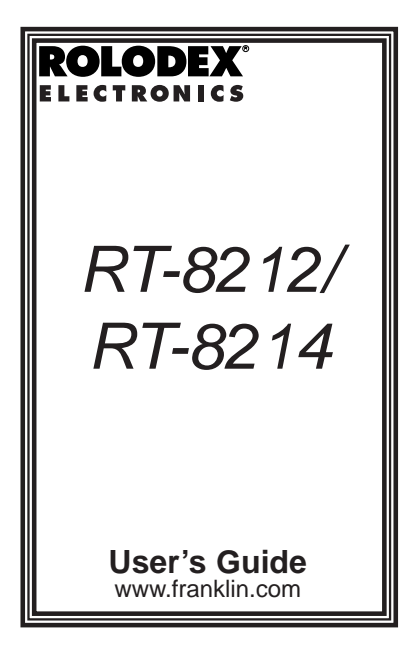

## License Agreement

READ THIS LICENSE AGREEMENT BEFORE USING THE ELECTRONIC REFERENCE. YOUR USE OF THE ELECTRONIC REFERENCE DEEMS THAT YOU ACCEPT THE TERMS OF THIS LICENSE. IF YOU DO NOT AGREE WITH THESE TERMS, YOU MAY RETURN THIS PACKAGE WITH PURCHASE RECEIPT TO THE DEALER FROM WHICH YOU PURCHASED THE ELECTRONIC REFERENCE AND YOUR PURCHASE PRICE WILL BE REFUNDED. ELECTRONIC REFERENCE means the software product and documentation found in this package and FRANKLIN means Franklin Electronic Publishers, Inc.

#### Limited Use License

All rights in the ELECTRONIC REFERENCE remain the property of FRANKLIN. Through your purchase, FRANKLIN grants you a personal and nonexclusive license to use this ELECTRONIC REFERENCE. You may not make any copies of the ELECTRONIC REFERENCE or of the software stored therein, whether in electronic or print format. Such copying would be in violation of applicable copyright laws. Further, vou may not modify, adapt, disassemble, decompile, translate, create derivative works of, or in any way reverse engineer the ELECTRONIC REFERENCE. You may not export or reexport, directly or indirectly, the ELECTRONIC REFER-ENCE without compliance with appropriate governmental regulations. The ELECTRONIC REFERENCE contains Franklin's confidential and proprietary information which you agree to take adequate steps to protect from unauthorized disclosure or use. This license is effective until terminated. This license terminates immediately without notice from FRANKLIN if you fail to comply with any provision of this license

## Notice

The manufacturer strongly recommends that separate, permanent written records be kept of all important data. Data may be lost or altered in virtually any electronic memory product under certain circumstances. Therefore, the manufacturer assumes no responsibility for data lost or otherwise rendered unusable whether as a result of improper use, repairs, defects, battery replacement, use after the specified battery life has expired, or any other cause.

The manufacturer assumes no responsibility, directly or indirectly, for financial losses or claims from third parties resulting from the use of this product and any of its functions, such as stolen credit card numbers, the loss or alteration of stored data, etc.

The information provided in this manual is subject to change without notice.

## Cautions

- Do not carry the device in the back pocket of your slacks or trousers.
- Do not drop the device or apply excessive force to it.
- Do not subject the device to extreme temperatures.
- Clean only with a soft, dry cloth.
- Since this product is not waterproof, do not use it or store it where fluids can splash onto it. Raindrops, water spray, juice, coffee, steam, perspiration, etc. will also cause the device to malfunction.

# **Getting Started**

The first time you use this device, you should perform a system reset. **Warning!** Pressing the reset button with more than light pressure may permanently disable your device. **Warning!** A system reset erases any user-entered information and clears all settings.

- 1. Turn the device over and carefully pull the battery insulation tab to remove it.
- 2. Press d to turn the device off.
- 3. Use a paper clip to gently press the reset button on the back of the device. *RESET? Y/N* appears on the screen.
- 4. Tap Y to reset the device.

#### ✓ Automatic Shut off

When no key has been tapped for approximately one minute, the device automatically turns off the power to save battery life. Press  $\bullet$  to resume.

#### ✓ Backlight

The backlight function is available in the RT-8214 only.

When the device is on, press and hold  $\mathbf{\Phi}$  to turn the backlight on. The backlight shuts off automatically after 20 seconds to save battery power.

#### ✓ Available Memory

Each time you tap **SAVE** to save a record, the available memory flashes so that you know the memory used in your device at all times.

# Key Guide

#### **Program Keys**

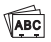

Goes to the Contacts File.

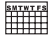

Goes to the Calendar.

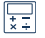

Goes to the Calculator.

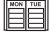

Goes to the Scheduler.

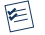

Goes to the To Do List.

#### **Function Keys**

| O I urns the device on and | OII. |
|----------------------------|------|
|----------------------------|------|

NEW Starts a new record.

DEL Deletes a record or disables a setting.

SPACE Types a space.

EDIT Edits selected data.

INS Enables the insertion of one character at the cursor.

SAVE Saves the current record.

MENU Accesses the System Menu.

SYM Cycles through the available symbols. You can enter symbols by first tapping SYM and then the symbol you want. Tap SYM again to re-display the numbers.

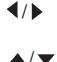

Moves the cursor right or left. If tapped and held, scrolls.

Moves the cursor up or down.

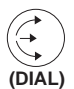

Scrolls through records in viewing mode when turned up/down. Makes a selection in a menu when pushed in.

# Using the Menus

Tap **MENU** to see the Main menu: SYSTEM SETUP, BASIC PROGRAMS and EXTRA PROGRAMS.

- Each of the menus has sub menus.
- marks the menu item ready for selection. Push the dial in to select it.
- Tap ▼ / ▲ or turn the dial up/down to move up/down a menu.
- Tap SAVE to save a setting or data in a program. You return to the menu in which the program is listed.
- Tap MENU to return to the Main menu.

# Changing System Settings

There are six items on the SYSTEM SETUP menu: KEYTONE ON/OFF, DISPLAY ADJUST, TIME FORMAT, DATE FORMAT, FILE LOCK#, LANGUAGE.

- DISPLAY ADJUST enables you to adjust screen contrast.
- FILE LOCK#, enables you to lock your file.
- You can change the language of the screen prompts and menus. There are five languages to choose from: ENG-LISH?, ESPAÑOL? (Spanish), FRANÇAIS? (French), DEUTSCH? (German) and ITALIANO? (Italian).
- The default settings are: keytone on, 12hour clock, MM/DD/YYYY, English.
- You can change either a single setting or multiple settings at a time.
- Tap SAVE to save your settings. You return to the System Setup menu.
- Tap **MENU** to return to the Main menu without saving your changes.

### Setting the Keytone

- 1. Select KEYTONE ON/OFF on the SYS-TEM SETUP menu.
- Tap N to turn the keytone off.
  Tap Y to leave the keytone on.

### **Changing Screen Contrast**

- 1. Select DISPLAY ADJUST on the SYS-TEM SETUP menu.
- 2. Tap ▶ to increase the contrast.
  Tap ◀ to decrease the contrast.

#### Setting the Time Format

- 1. Select TIME FORMAT on the SYSTEM SETUP menu.
- Tap ▼ or turn the dial down once to move ► to 24 HR Y/N.
- 3. Tap Y to change the date format to 24hour.

#### Setting the Date Format

- 1.Select DATE FORMAT on the SYSTEM SETUP menu.
- 2. Tap ▼ or turn the dial down to move ► to DD/MM/YYYY.

The current setting is displayed on the screen.

3. Tap **Y** to change the date format to *DD/MM/YYYY*.

# Setting, Changing and Deleting a File Lock

A File Lock is a four-digit number you can use to lock individual records. It is not a password that you must enter each time you turn the device on. **Note:** When synchronizing records, you must delete your File Lock if you want your locked files to be synchronized. **Warning!** Please write down your File Lock number and keep it in a safe location. The File Lock you enter to lock your records must match the File lock you enter in the System Setup.

#### To Set a File Lock

1. Select FILE LOCK # on the SYSTEM SETUP menu.

You see: ENTER #, CHANGE #, DELETE #.

- 2. Tap Y to select ENTER #.
- 3. Enter a four-digit File Lock and tap **SAVE**.

You are prompted to confirm your lock.

 Enter the four digits exactly as you did the first time and tap SAVE to save your File Lock.

#### To Change the File Lock

- 1. Select FILE LOCK # and then select CHANGE #.
- Tap Y to change your existing File Lock. You are prompted to enter your existing File Lock.
- 3. Enter your current four-digit lock and tap Y.

You must now enter your new File Lock and tap **SAVE** to save it.

Tap **MENU** to return to the main System Setup menu without changing the File Lock.

#### To Delete a File Lock

- 1. Select FILE LOCK # and then select DELETE #.
- 2. Tap **Y** to delete your existing File Lock. You are prompted to enter your existing File Lock.
- 3. Enter your current four-digit lock and tap **SAVE**.

Your File Lock is deleted and you return to the System Setup menu.

#### Selecting a Language

- 1. Select LANGUAGE on the SYSTEM SETUP menu.
- Tap ▼ or turn the dial down to move ► to the language you want.
- Tap Y to select the new language as the system language.

# Using Basic Programs

There are nine Basic Programs: HOME TIME, WORLD TIME, DAILY ALARM, PC SYNC, CONTACT FILE, CALENDAR, SCHEDULE, TO DO LIST, CALCULATOR.

You can access some of these programs via the program keys. Please see "Key Guide" for more information.

**Note:** For information on Contact File, Schedule and To Do List, please refer to "Using Organizer Programs".

#### Setting Home Time

You can set the Home City, Date and Time. The default Home City is New York.

- 1. Select HOME TIME on the BASIC PRO-GRAMS menu.
- 2. Tap 4/ ► to scroll through the available cities. When you see the one you want, tap SAVE to save it as your Home City.
  3. Tap EDIT
- 3. Tap **EDIT**.

To enter a city name, type a three-letter name.

- Tap ▼ or turn the dial down once to go to the Date field and twice to go the Time field.
- 5. Enter the current date and the current time.

Tap **A** or **P** for a.m. or p.m., if necessary. The day is updated automatically.

- 6. Tap ▼ and then tap Y to activate Daylight Savings Time.
- 7. Tap SAVE to save your settings.

#### Viewing World Time

You can set the date and time only in HOME TIME. You can view the time in different cities in WORLD TIME.

- 1. Select WORLD TIME on the BASIC PROGRAMS menu.
- 2. Tap ◀/ ► to scroll through the available cities and view the day/date/time information.

The list of available cities appears below.

| CITY             | ABBREVIATION | CITY           | ABBREVIATION |
|------------------|--------------|----------------|--------------|
| ADELAIDE         | ADL          | KARACHI        | KHI          |
| AMSTERDAM        | AMS          | LISBON         | LIS          |
| ANCHORAGE        | ANC          | LONDON         | LON          |
| AUCKLAND         | AKL          | LOS ANGELES    | LAX          |
| AZORES ISLANDS   | AZO          | MID ATLANTIC   | MAT          |
| BANGKOK          | BKK          | MIDWAY ISLANDS | MID          |
| BARCELONA        | BCN          | MOSCOW         | NOW          |
| BEIJING          | BEI          | NEW YORK       | NYC          |
| BERLIN           | BER          | NOUMEA         | NOU          |
| CAIRO            | CAI          | PARIS          | PAR          |
| CARACAS          | CCS          | RIO DE JANEIRO | RIO          |
| CHICAGO          | CHI          | RIYADH         | RUH          |
| DELHI            | DEL          | ROME           | ROM          |
| DENVER           | DEN          | SINGAPORE      | SIN          |
| DHAKA            | DAC          | SYDNEY         | SYD          |
| DUBAI            | DXB          | TEHRAN         | THR          |
| FERNANDO DE NOAH | FER          | TOKYO          | TYO          |
| GUAM             | GUM          | TONGA          | TNG          |
| HELSINKI         | HEL          | TORONTO        | YYZ          |
| HONG KONG        | HKG          | WELLINGTON     | WLG          |
| HONOLULU         | HNL          | YANGON         | RGN          |
| KABUL            | KBL          |                |              |

#### Setting the Daily Alarm

You can set a daily alarm, change it, and turn it on and off.

- Select DAILY ALARM on the BASIC PROGRAMS menu.
  - ▶ is next to TIME.
- 2. Enter a time for the alarm.

Tap A or P for a.m. or p.m., if necessary.

- Tap ▼ or turn the dial down once to move ► to TURN ON.
- Tap Y to turn the alarm on.
  Tap N to leave the alarm off.

 Tap SAVE to save your settings. The STATUS field changes to indicate your settings.

### Changing the Daily Alarm

- 1. Select DAILY ALARM and tap EDIT.
- 2. Enter a new time for the alarm.
- 3. Tap **Y** in the *TURN ON* field to turn it on. **Note:** To turn the alarm off, tap **N** in the *TURN ON* field.
- 4. Tap **SAVE** to save your changes.

#### ✓ Shutting Off the Alarm

When the alarm sounds, it will beep for 30 seconds. Tap any key to shut off the alarm. If no key is tapped, the device will automatically shut off after 60 seconds.

## Using the Calendar

1. Tap until you see CALENDAR or select it on the BASIC PROGRAMS menu.

The calendar appears for the current

month and the current day blinks.

**Note:** This depends on your date settings in the System Setup menu.

Tap  $\checkmark$  /  $\blacktriangle$  to get to the same day in the next/previous week.

Tap  $\blacktriangleright/\P$  to get to the next/previous day in the same week.

Turn the dial up/down to go to the previous/next month.

When there is a scheduled appointment, a dot appears next to the date of the appointment.

Use the arrow keys to move the flashing cursor to the date with the scheduled appointment and press in the dial or tap

to select it.

You can now view, edit or delete your schedule record.

If there is more than one event scheduled for the same day, the records will be sorted in order of their time sequence.

## Using PC Sync

For information on the *Rolodex*<sup>®</sup> *Electronics Desktop Manager*, please refer to the README file on the CD and the online help in the program. Also see "Installing the Rolodex<sup>®</sup> Electronics Desktop Manager".

# Using the Calculator

- 1. Tap 📰 or select it on the BASIC PRO-GRAMS menu.
- 2. Type a number.

You can type up to 10 digits.

- 3. Tap +, --, x, or ÷ to add, subtract, multiply, or divide, respectively.
- 4. Type another number.
- 5. Tap = to do the calculation.

Or tap % to calculate the percentage.

6. Tap **CE** to clear the calculator.

To recall the previous steps, turn the dial up or use  $\blacktriangle$ .

You can store a number in memory, recall it or clear the memory at any time. To add the

number on the screen to the number stored in memory, tap M+. To subtract the number on the screen from the number stored in memory, tap M-. To retrieve the number from memory, tap MR. To clear the memory, tap AC.

# Using Organizer Programs

The organizer programs include Contact File, Schedule, To Do List, Internet Manager and Expense Manager. **Note:** *CONTACT FILE, SCHEDULE*, and *TO DO LIST* appear on the *BASIC PROGRAMS* menu. *INTER-NET MGR* and *EXPENSE MGR* appear on the *EXTRA PROGRAMS* menu.

- The number and names of the fields differ by program. The maximum number of characters allowed differs by field.
- to the left of the screen indicates the active line.
- Arrows to the right of the screen indicate which arrow keys you can tap to move around the screen.

#### ✓ Event Alerts

The schedule reminder alarm sounds for 30 seconds. Tap any key to shut off the alarm. If the device is on, the alarm sounds and the event you are being reminded of interrupts any other function you may be performing. The event remains on the screen even after the alarm shuts off.

If the device is off, it is turned on automatically and the alarm sounds. If no other key is tapped for 60 seconds, the device shuts off. Tap and then turn the dial down to locate the event you missed.

#### **Entering a Record**

- 1. Tap a program key or select the program you want.
- 2. Tap **NEW**.

▶ appears to the left of the screen and a flashing cursor appears in the first field. Each letter you enter is inserted in the spot marked by the flashing cursor. 3. Enter your data.

**Note:** You must enter data in the first field if you wish to save the record.

**Note:** The first character in this field cannot be a symbol. It must be a letter or a number.

Use  $\triangleleft/\triangleright$  to move the flashing cursor left or right.

 4. Tap ▼ or turn the dial down once to move ► to each consecutive field and enter data in the fields you want.

When data scrolls off the screen tap b to view it.

You need not enter data in every field. In some programs, the last field is *FILE LOCK*#.

You can only lock a file if you entered a File Lock in the System Setup menu. To lock a particular record, enter the same File Lock number that you did in the System Setup menu and tap **Y**. If you enter a different number, "Invalid entry" appears on the screen and you return to the *FILE LOCK#* screen. It is not necessary to lock a record to save it.

5. Tap **SAVE** at any time to save the record.

## **Finding and Viewing Records**

Contacts are sorted alphabetically.

Scheduled Events with alerts are stored in chronological order from the oldest to the newest. New events are stored in numeric and then alphabetical order.

The To Dos with priority levels are sorted by level. Those without priority level are sorted as priority 3.

Records in the Internet Manager are stored alphabetically and records in the Expense Manager are stored chronologically.

To find a record you can type the first few letters or numbers of the record you are looking for. In the Contact File, you can also use the tabs at the top of the screen to find the records starting with a letter or number.

#### Typing Letters to find a Record

1. Tap a program key or select the program you want.

For To Do, Internet Manager and Expense Manager, go to Step 4.

- 2. Type the name you want.
- 3. Push the dial in to start the search. The closest matching record is dis-

played.

If no matching record is found, an error message is displayed.

- Turn the dial up/down or use ▲/▼ to scroll through the list of matches.
- 5. When you see the record you want, push the dial in to view the fields.
- Turn the dial up/down or use ▲/▼ to scroll through the fields.

Only fields with data in them are displayed.

When data scrolls off the screen, tap b to view it.

Tap and hold  $\triangleleft/\triangleright$  to scroll to the left or right.

#### Using the Tabs to Find a Contact Record

- 1. Tap ABC or select CONTACT FILE.
- Turn the dial to move through the letter tabs.
- 3. When the one you want is highlighted, press the dial in.
- 4. To view the record, follow Steps 4-6 in "Finding and Viewing Records".

#### **Editing a Record**

1. Find the record you want following Steps 1-5 in "Finding and Viewing Records."

#### 2. Tap **EDIT**.

The first character in the first field blinks.

 Turn the dial up/down or use ▲/▼ until you find the field you want to edit.

As the device is now in Edit mode, all fields are displayed.

Enter your changes.

- Use  $\blacktriangleright/\P$  to move the blinking cursor right or left.
- Tap **INS** to insert one letter before the blinking character.

Tap **DEL** to delete the blinking character.

4. Tap **SAVE** at any time to save your changes.

#### **Deleting a Record**

1. Find the record you want following Steps 1-5 in "Finding and Viewing Records."

#### 2. Tap **DEL**.

DELETE? Y/N appears on the screen.

3. Tap Y to delete the record.

Tap N to cancel the deletion.

# Using Extra Programs

The Extra Programs menu has four items: INTERNET MGR (Internet Manager), EXPENSE MGR (Expense Manager), CARB LIST (Carbohydrate List) and EXTRA CON-TENT. For information on Internet Manager and Expense Manager, please see "Using Organizer Programs."

## Viewing the Carbohydrate List

You can view the carbohydrate content of 100 favorite food items.

- 1. Turn the dial down until ► is next to CARB LIST.
- 2. Press the dial in to select it.
- 3. Turn the dial down to scroll the list or type a letter to go to the first food item starting with that letter.
- 4. Press the dial in to select an item.
- 5. Turn the dial to scroll down.

Press **◀/**▶ to scroll left or right.

#### Using Extra Content

Extra Content is included on the *Rolodex*<sup>®</sup> *Electronics Desktop Manager* CD and will be stored on your PC when you install the Desktop Manager. Both RT-8212 and RT-8214 come with a U.S. Spell Checker, a Foreign Language Phrase Book and a Currency/Metric Converter. A Thesaurus and a 6-Language Translator are also included with the RT-8214.

The extra content is automatically stored on your PC hard drive when you install the *Rolodex*<sup>®</sup> *Electronics Desktop Manager*. You must upload the content to your device before you can view it. You can upload only one translator at a time. When you upload a second one, the first one is overwritten. To learn how to upload these to your device, please refer to the Desktop Manager online help.

1. Select EXTRA CONTENT on the EXTRA PROGRAMS menu.

The screen you see depends on the content you have installed.

**Note:** If you have not downloaded any content, you see the message, "No Content is Installed."

- Type a word or select a language direction. If you have the converter, then enter your numbers for the conversion.
- 3. Follow the screen prompts to find what you are looking for.
- 4. Tap any mode key to exit the reference product.

# Installing the Rolodex<sup>®</sup> Electronics Desktop Manager

The Rolodex<sup>®</sup> Electronics Desktop Manager is the PC software program that transfers data between your Rolodex<sup>®</sup> device and a personal computer (PC). You can synchronize MS Outlook<sup>®</sup> 97/98/2000/2002 and Intellisync Mobile Desktop files or add content to the Rolodex<sup>®</sup> device.

**Note:** You must install the Desktop Manager software before connecting your device to your PC.

The Desktop Manager has the following system requirements:

- IBM<sup>®</sup> compatible PC
- Windows 98 SE, Me, 2000 or XP (English, French or German version)
- 64 MB RAM
- 256 Color VGA Monitor
- 30 MB hard disk space
- CD-ROM drive (for installation)

 One free serial communications (COM) port (for RT-8212) or USB port (for RT-8214)

 Mouse or other pointing device
 RT-8212 users can upgrade to a serial-to-USB cable if you have a USB port on your
 PC. Please see package insert for details.
 To install the Desktop Manager on your PC:

1. Insert the Rolodex® Electronics Desktop Manager CD into the CD-ROM drive on your PC.

The Setup screen appears.

If this screen DOES NOT launch automatically, follow these steps.

- Go to Start | Run.
- Type *d:/autorun* and press ENTER.
- 2. Select the Install Rolodex Electronics Desktop manager box.

Select your model number if needed.

To install *Intellisync Mobile Desktop*, select the corresponding box.

If you are using a serial-to-USB cable, please select the Install the USB Drive box.

3. Select a language, if necessary.

Follow the instructions on the screen to install the program.

4. Click the **Finish** button when done. For information on the *Rolodex® Electronics Desktop Manager*, please refer to the README file on the CD and the online help in the program.

**Note:** When synchronizing records, you must delete your File Lock on your device if you want your locked files to be synchronized. Please see "Deleting a File Lock" for more information.

# Replacing the Battery

The RT-8212 uses two CR-2032 lithium batteries and the RT-8214 uses 3 CR-2032 lithium batteries. Replace the batteries as soon as the "WARNING LOW BATTERY" message appears.

Warning! Please turn the unit off before removing the batteries. When batteries are removed, the unit will revert to the default system settings after a few seconds. Remove and replace batteries one at a time. Make sure you do not accidentally press 🖕 while changing the batteries.

If the unit fails to respond after you change the batteries, press the Reset button located on the back of the unit. Press **N** to reset the unit without erasing your data. Pressing **Y** will erase your data. Always keep written records of your important information. If the unit still fails to respond, please remove the batteries and then press and hold the Reset button for approximately two seconds. Reinstall the batteries.

**Important Note:** Pressing the Reset button with the batteries removed will revert the unit to the default system settings.

Please have a small Phillips screwdriver and the

new batteries at hand before you follow the steps below.

- 1. Turn the device off and turn it over.
- With the Phillips screwdriver, remove the screw to the battery cover and then remove the cover.

Do not remove the screws at the sides of the device.

- Remove the old batteries and quickly replace them with the new batteries with the positive (+) side facing up.
- 4. Replace the battery cover.

This unit may change operating modes due to Electro-static Discharge. Normal operation of this unit can be re-established by pressing the reset key, O or by removing/replacing batteries.

# Specifications

- Model: RT-8212 Rolodex<sup>®</sup>
- Size: 3 x 1/2 x 4 3/4 in Weight: approx 5 oz
- Battery: 2 CR-2032 Lithium
- Memory Size: 1 MB ISBN: 1-59074-276-1
- Model: RT-8214 Rolodex<sup>®</sup>
- Size: 3 x 1/2 x 4 3/4 in Weight: approx 5 oz
- Battery: 3 CR-2032 Lithium
- Memory Size: 2 MB

ISBN: 1-59074-277-X

## **Cleaning this Product**

To clean this product, spray a mild glass cleaner onto a cloth and wipe its surface. Don't spray liquids directly onto the device. Don't use or store your device in extreme or prolonged heat, cold, humidity, or other adverse conditions.

# Copyrights, Trademarks and Patents

Microsoft, Windows, and Outlook are trademarks of Microsoft Corp.

Intellisync is a trademark of Intellisync Corporation that may be registered in some jurisdictions. Copyright © 2004 Intellisync Corporation. All rights reserved.

© 2003-2004 Franklin Electronic Publishers, Inc., Burlington, N.J. 08016-4907 USA. All rights reserved.

ROLODEX<sup>®</sup> is a registered trademark of Berol Corporation, a subsidiary of Newell Rubbermaid, Inc.

FCC Tested To Comply With FCC Standards FOR HOME OR OFFICE USE

Customer Support (609)386-8997

Œ

# FCC NOTICE

This device complies with Part 15 of the FCC Rules. Operation is subject to the following two conditions: (1) This device may not cause harmful interference, and (2) This device must accept any interference received, including interference that may cause undesired operation. Warning: Changes or modifications to this unit not expressly approved by the party responsible for compliance could void the user's authority to operate the equipment.

NOTE: This equipment has been tested and found to comply with the limits for a Class B digital device, pursuant to Part 15 of the FCC Rules. These limits are designed to provide reasonable protection against harmful interference in a residential installation. This equipment generates, uses and can radiate radio frequency energy and, if not installed and used in accordance with the instructions, may cause harmful interference to radio communications. However, there is no guarantee that interference will not occur in a particular installation. If this equipment does cause harmful interference to radio or television reception, which can be determined by turning the equipment off and on, the user is encouraged to try to correct the interference by one or more of the following measures:

-Reorient or relocate the receiving antenna.

-Increase the separation between the equipment and receiver.

-Connect the equipment into an outlet on a circuit different from that to which the receiver is connected.

-Consult the dealer or an experienced radio/TV technician for help.

NOTE: This unit was tested with shielded cables on the peripheral devices. Shielded cables must be used with the unit to insure compliance.

NOTE: The manufacturer is not responsible for any radio or TV interference caused by unauthorized modifications to this equipment. Such modifications could void the user's authority to operate the equipment.

# Limited Warranty (U.S. only)

# LIMITED WARRANTY, DISCLAIMER OF WARRANTIES AND LIMITED REMEDY

(A) LIMITED WARRANTY, FRANKLIN WARRANTS TO THE ORIGINAL END USER THAT FOR A PERIOD OF ONE (1) YEAR FROM THE ORIGINAL DATE OF PUR-CHASE AS EVIDENCED BY A COPY OF YOUR RECEIPT, YOUR FRANKLIN PRODUCT SHALL BE FREE FROM DEFECTS IN MATERIALS AND WORKMANSHIP. THIS LIMITED WARRANTY DOES NOT INCLUDE DAMAGE DUE TO ACTS OF GOD, ACCIDENT, MISUSE, ABUSE, NEGLIGENCE, MODIFICATION, UNSUITABLE ENVIRON-MENT OR IMPROPER MAINTENANCE. THE SOLE OBLIGATION AND LIABILITY OF FRANKLIN, AND YOUR EXCLUSIVE REMEDY UNDER THIS LIMITED WARRAN-TY, WILL BE REPAIR OR REPLACEMENT WITH THE SAME OR AN EQUIVALENT PRODUCT OF THE DEFEC-TIVE PORTION OF THE PRODUCT, AT THE SOLE OPTION OF FRANKLIN IF IT DETERMINES THAT THE PRODUCT WAS DEFECTIVE AND THE DEFECTS AROSE WITHIN THE DURATION OF THE LIMITED WAR-RANTY. THIS REMEDY IS YOUR EXCLUSIVE REMEDY FOR BREACH OF THIS WARRANTY. THIS WARRANTY GIVES YOU CERTAIN RIGHTS; YOU MAY ALSO HAVE OTHER LEGISLATED RIGHTS THAT MAY VARY FROM JURISDICTION TO. JURISDICTION.

(B) DISCLAIMER OF WARRANTIES AND LIMITATION OF LIA-BILITY, EXCEPT FOR THE LIMITED WARRANTIES EXTAPLY RECITED ABOVE. THIS FRANKLIN IS PROVIDED ON AN "AS IS" BASIS, WITHOUT ANY OTHER WARRANTIES OR CONDI-TIONS EXTAP OR IMPLIED INCLUDING BUT NOT LIMITED. TO, WARRANTIES OF MERCHANTABLE QUALITY, MER-CHANTABILITY OR FITNESS FOR A PARTICULAR PURPOSE OR THOSE ARISING BY LAW. STATUTE, USAGE OF TRADE. OR COURSE OF DEALING. THIS WARRANTY APPLIES ONLY TO PRODUCTS MANUFACTURED BY FRANKLIN AND DOES NOT INCLUDE BATTERIES, CORROSION OF BATTERY CON-TACTS OR ANY OTHER DAMAGE CAUSED BY BATTERIES. NEITHER FRANKLIN NOR OUR DEALERS OR SUPPLIERS SHALL HAVE ANY LIABILITY TO YOU OR ANY OTHER PER-SON OR ENTITY FOR ANY INDIRECT, INCIDENTAL, SPECIAL, OR CONSEQUENTIAL DAMAGES WHATSOEVER, INCLUD-ING. BUT NOT LIMITED TO, LOSS OF REVENUE OR PROFIT. LOST OR DAMAGED DATA OR OTHER COMMERCIAL OR ECONOMIC LOSS. EVEN IF WE HAVE BEEN ADVISED OF THE POSSIBILITY OF SUCH DAMAGES OR THEY ARE OTHER-WISE FORESEEABLE, WE ARE ALSO NOT RESPONSIBLE FOR CLAIMS BY A THIRD PARTY, OUR MAXIMUM AGGRE-GATE LIABILITY TO YOU, AND THAT OF OUR DEALERS AND SUPPLIERS, SHALL NOT EXCEED THE AMOUNT PAID BY

YOU FOR THE FRANKLIN PRODUCT AS EVIDENCED BY YOUR PURCHASE RECEIPT. YOU ACKNOWLEDGE THAT THIS IS A REASONABLE ALLOCATION OF RISK. SOME STATES/COUNTRIES DO NOT ALLOW THE EXCLUSION OR LIMITATION OF LIABILITY FOR CONSEQUENTIAL OR INCI-DENTAL DAMAGES, SO THE ABOVE LIMITATION MAY NOT APPLY TO YOU. IF THE LAWS OF THE RELEVANT JURISDIC-TION DO NOT PERMIT FULL WAIVER OF IMPLIED WAR-RANTIES, THEN THE DURATION OF IMPLIED WARRANTIES AND CONDITIONS ARE LIMITED TO THE DURATION OF THE EXTAP WARRANTY GRANTED HEREIN.

(C) WARRANTY SERVICE: UPON DISCOVERING A DEFECT, YOU MUST CALL FRANKLIN'S CUSTOMER SERVICE DESK, 1-800-266-5626. TO REQUEST A RETURN MERCHANDISE AUTHORIZATION ("RMA") NUMBER, BEFORE RETURNING THE PRODUCT (TRANSPORTATION CHARGES PREPAID) TO:

FRANKLIN ELECTRONIC PUBLISHERS, INC. ATTN: SERVICE DEPARTMENT ONE FRANKLIN PLAZA BURLINGTON, NJ 08016-4907

IF YOU RETURN A FRANKLIN PRODUCT, PLEASE INCLUDE A NOTE WITH THE RMA, YOUR NAME, ADDRESS, TELEPHONE NUMBER, A BRIEF DESCRIP-TION OF THE DEFECT AND A COPY OF YOUR SALES RECEIPT AS PROOF OF YOUR ORIGINAL DATE OF PURCHASE. YOU MUST ALSO WRITE THE RMA PROMINENTLY ON THE PACKAGE IF YOU RETURN THE PRODUCT, OTHERWISE THERE MAY BE A LENGTHY DELAY IN THE PROCESSING OF YOUR RETURN. WE STRONGLY RECOMMEND USING A TRACKABLE FORM OF DELIVERY TO FRANKLIN FOR YOUR RETURN.

# Limited Warranty (EU and Switzerland)

This product, excluding batteries and liquid crystal display (LCD), is guaranteed by Franklin for a period of two years from the date of purchase. It will be repaired or replaced with an equivalent product (at Franklin's option) free of charge for any defect due to faulty workmanship or materials. Products purchased outside the European Union and Switzerland that are returned under warranty should be returned to the original vendor with proof of purchase and description of fault. Charges will be made for all repairs unless valid proof of purchase is provided.

This warranty explicitly excludes defects due to misuse, accidental damage, or wear and tear. This guarantee does not affect the consumer's statutory rights.

# Limited Warranty (outside U.S., EU and Switzerland)

This product, excluding batteries and liquid crystal display (LCD), is guaranteed by Franklin for a period of one year from the date of purchase. It will be repaired or replaced with an equivalent product (at Franklin's option) free of charge for any defect due to faulty workmanship or materials.

Products purchased outside the United States, the European Union and Switzerland that are returned under warranty should be returned to the original vendor with proof of purchase and description of fault. Charges will be made for all repairs unless valid proof of purchase is provided.

This warranty explicitly excludes defects due to misuse, accidental damage, or wear and tear. This guarantee does not affect the consumer's statutory rights.

RPP-28013-00 Rev. C